## Comment téléverser ses photos

1- Allez sur membre.apgt.ca.

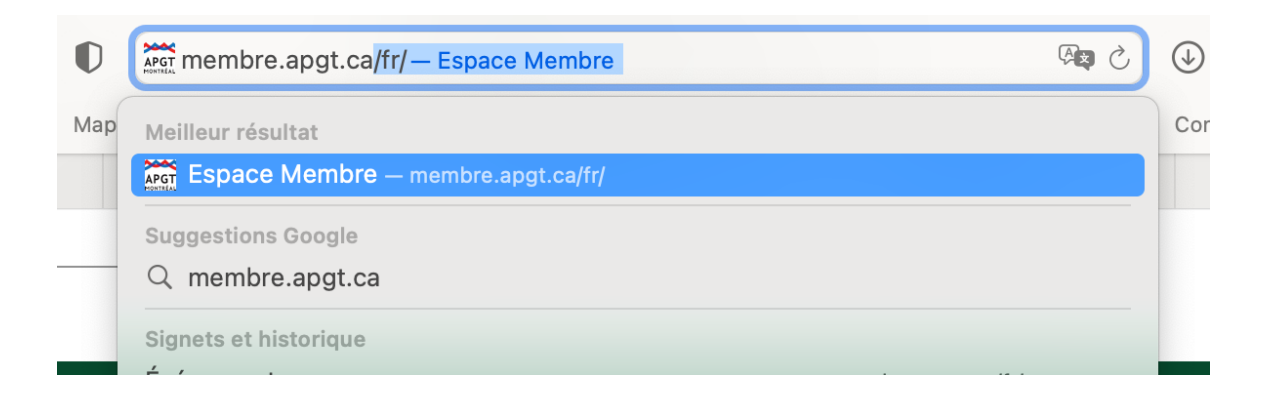

2- Cliquez sur « Connexion ».

| ACCUEIL | ESPACE MEMBRE                                                                                                    | ÉVÉNEMENTS                                                                                                    | INFOLETTRE RENOUVELLEMENT                                                                                                    | VISITES APG |
|---------|----------------------------------------------------------------------------------------------------|----------------------------------------------------------------------------------------------------|----------------------------------------------------------------------------------------------------|-------------|
| 1       | Bienvenu<br>membre<br>Bienvenue à la plateform<br>membre et que vous pos                                                                                    | e de gestion des men<br>sédez déjà un compte                                                                              | <b>'E ESPACE</b><br>nbres de l'APGT. Si vous êtes déjà<br>e Yapla, veuillez cliquer sur                                                                                   |             |
|         | Connexion. Sinon, vous p<br>Après avoir ouvert une se<br>de tenir à jour vos coordo<br>également en mesure de<br>pu associé. Il suffit de clie<br>adhésion. | ouvez vous inscrire e<br>ession, vous aurez acc<br>onnées et les renseigr<br>renouveler votre adh<br>quer sur Mes adhésio | n cliquant sur Devenir membre.<br>cès à votre profil. Il vous incombe<br>nements pertinents. Vous serez<br>ésion en tant que membre actif<br>ons, puis sur Renouveler mon |             |
| 5       | Si vous souhaitez obtenir<br>professionnelle des guide<br>site Web.                                                                                         | de plus amples rensi<br>es touristiques de Mo                                                                             | eigneme 's sur l'Association<br>ntré                                                                                                    |             |

3- Inscrivez votre courriel et votre mot de passe. Cliquez sur **« Se connecter** ». Cliquez sur « Mot de passe oublié » si c'est le cas.

|         | GT<br>IRÉAL                                         |                       |                           |              |
|---------|-----------------------------------------------------|-----------------------|---------------------------|--------------|
| ACCUEIL | ESPACE MEMBRE                                       | ÉVÉNEMENTS            | INFOLETTRE RENOUVELLEMENT | VISITES APGT |
|         | Courriel<br><br>Mot de passe oublié<br>SE CONNECTER | DIN<br>DEVENIR MEMBRE |                           |              |

4- Vous êtes entrés! Sur la page « **Mon Profil** », vous pouvez changer vos coordonnées.

|                                              | LOTHOL MEMORE  | EVENEMENTS | INFOLETTRE RENOUVELLEMENT | VISITES APG |
|----------------------------------------------|----------------|------------|---------------------------|-------------|
| MON<br>ESPACE                                | Mor            | ı profil   |                           |             |
| MON PROFIL                                   | Inforn         | nations du | membre                    |             |
| MES ADHÉSION<br>MODIFIER MON<br>DE PASSE     | S Prénom *     |            | Nom *                     |             |
| MES PRÉFÉREN                                 | CES Courriel * |            | Téléphone *               |             |
| MES FORMATIO<br>MES ÉVÉNEMEN<br>ANNUAIRE DES | Adresse *      |            | Ville *<br>Montréal       |             |
| MEMBRES                                      | Code postal    | *          | Province                  |             |

 <u>Descendez</u> plus sur la page jusqu'à « À téléverser ». Cliquez sur « Choisir le fichier » pour téléverser votre permis ou votre photo.

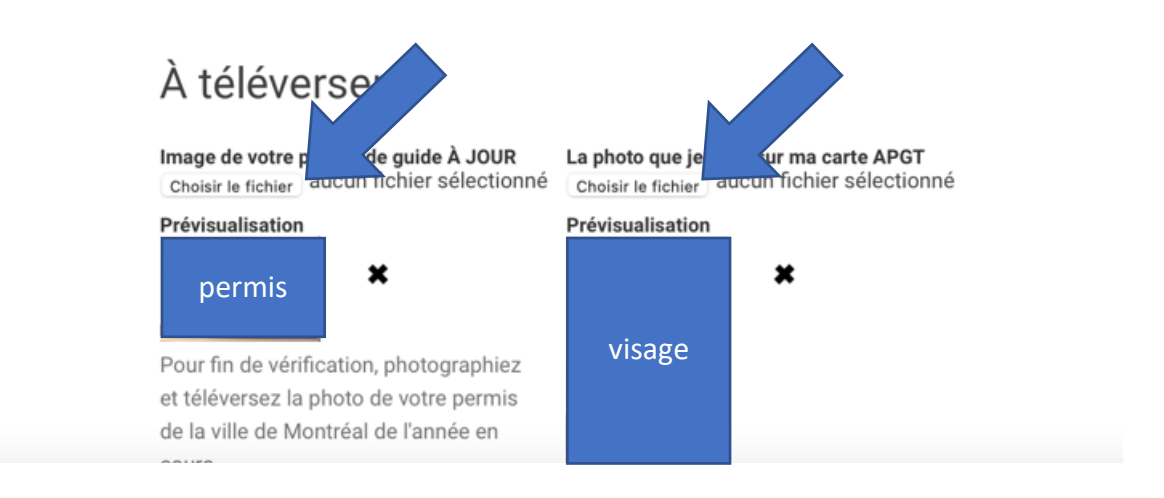

6- Trouvez votre photo sur votre ordinateur. Il faut trouver le fichier dans le dossier comme si vous ajoutiez une pièce jointe à un courriel. Cliquez sur « Téléverser », OK ou autre bouton de confirmation. Et voilà.

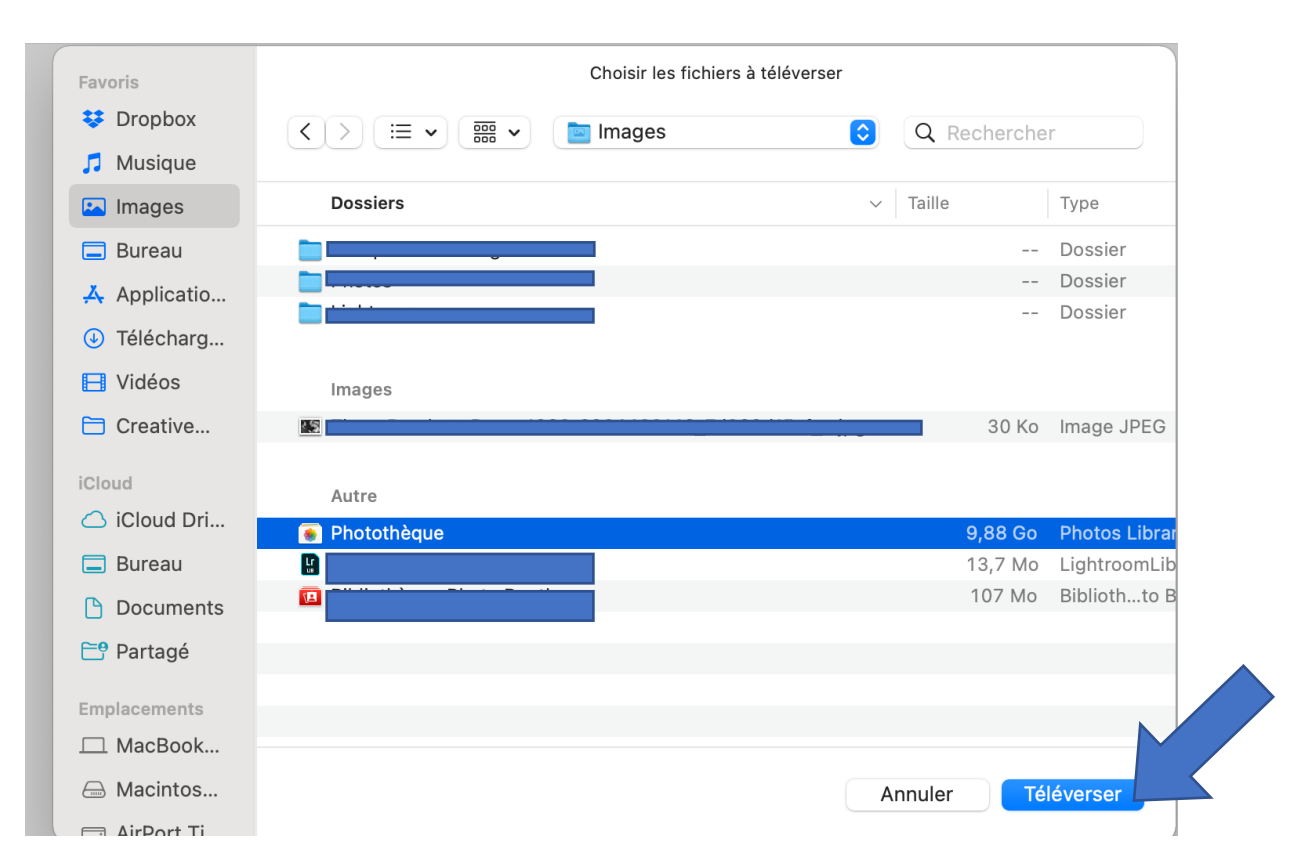

7- Descendez plus bas sur la page, juste avant la bande noire. Cliquez sur « **Enregistrer** ». C'est fini!

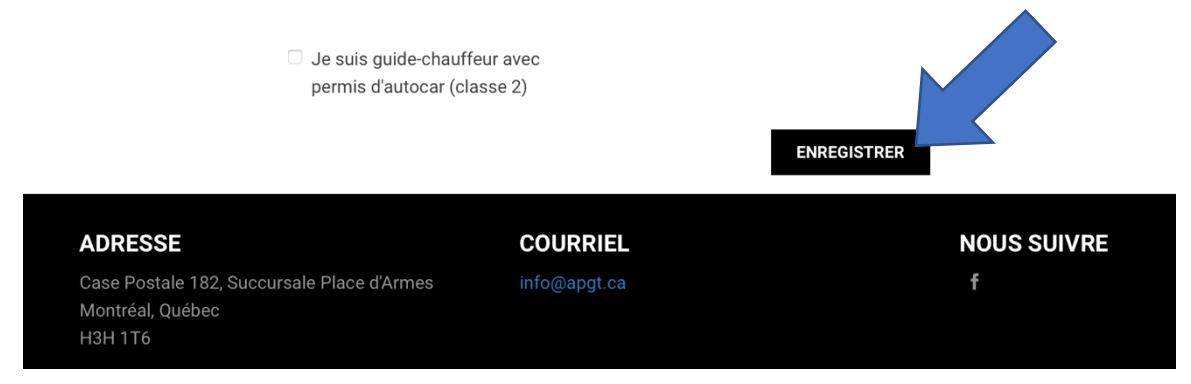